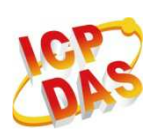

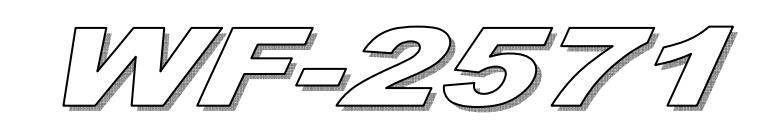

# **Quick Start**

Mar. 2013 Version 1.0

## 「WF-2571」Package Checklist

The package includes the following items:

- One WF-2571 module
- One Quick Start
- One software utility CD
- One screw driver
- One USB cable (CA-USB18)
- One Antenna 2.4GHz 5 dBi (ANT-124-05)

### Note:

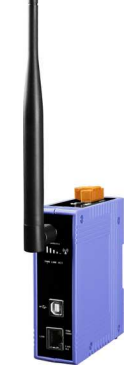

If any of these items are missed or damaged, contact the local distributors for more information. Save the shipping materials and cartons in case you want to ship in the future.

# Appearance and pin assignments

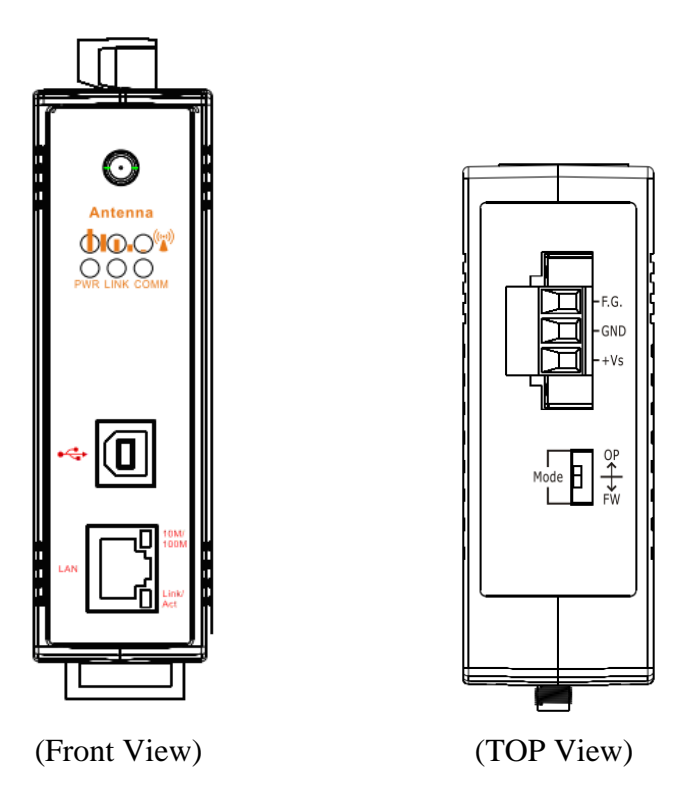

Figure 1: Appearance of the WF-2571

#### Table 1: System Status Indicator

| System Status LED Indicator |                   |                                         |  |
|-----------------------------|-------------------|-----------------------------------------|--|
| LED                         | LED Status        | Description                             |  |
| PWR                         | Blink per 100 ms  | Wi-Fi modem communication error         |  |
|                             | Blink per 500 ms  | Wi-Fi modem reply error                 |  |
|                             | Blink per 1000 ms | Initialize the wireless network         |  |
|                             | Off               | Power failure                           |  |
| LINK                        | Always turned on  | WLAN connection established             |  |
|                             | Blink or Off      | During WLAN connection<br>establishment |  |
| СОММ                        | Blink             | Data transmission                       |  |
|                             | Off               | Bus Idle                                |  |

#### Table 2: Signal Strength LED Indicator

| Signal Strength LED Indicator |                  |  |
|-------------------------------|------------------|--|
| LED Status                    | Signal strength  |  |
| • •                           | High             |  |
| 0 🔴 🔴                         | Medium           |  |
| 000                           | Low              |  |
| 000                           | Bad or No Signal |  |

#### **Operating Mode Selector Switch**

#### FW mode: Firmware update mode

Move the switch to the OP position after the upgrade is complete.

#### OP mode: Firmware operation mode

In the WF-2571, the switch is always in the OP position. Only when updating the WF-2571 firmware, the switch can be moved from the OP position to the FW position.

Table 3: Power/Signal Connector

| Power Connector |               |  |
|-----------------|---------------|--|
| Pin Assignment  | Description   |  |
| F.G             | Frame Ground  |  |
| GND             | Power GND     |  |
| +Vs             | +10 ~ +30 VDC |  |

# Installation and Application

Users can use two WF-2571s or one WF-2571 module with the computer that supports wireless network connection structure in the application. It can complete the purpose of wireless network connection by this way.

## Hardware Installation

The associated hardware configuration is shown as following steps.

### Step 1: Checking operation mode of the WF-2571

It needs to set the DIP switch to the "OP" position (operating mode). As resetting the power, it will cause the device to operate in the operation mode.

#### **Step 2: Power connection**

Connect the power supply to power terminator of WF-2571.

### Step 3: USB port connection

WF-2571 supports USB communication for wireless configuration. If it does not need to modify the parameter settings, this step can be omitted.

## Connection Applications

## Ad-Hoc application architecture

A. Basic equipment: WF-2571x2, PCx2

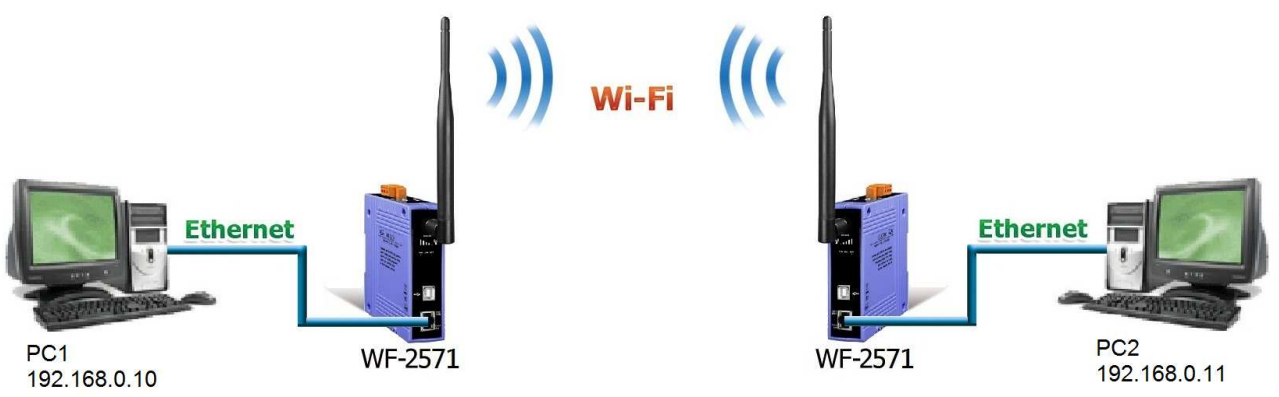

Figure 2: Ad-Hoc connection test architecture

B. WF-2571 configuration is as below steps.

| Select Device                   | <b>•</b>          | – Signal Strength<br>H 🌢 | • • L        |
|---------------------------------|-------------------|--------------------------|--------------|
| Wi-Fi Connection Mode           | •                 | SSID                     | WF-2571      |
| WLCH                            | ncryption<br>NONE | WLK                      |              |
| MAC Address<br>FF - FF - FF - F | F - FF - FF       | Get                      | MAC Address  |
|                                 |                   | -Firmware Informati      | on-          |
| Read para                       | Write para        | Version<br>1.0           | Date Created |

Figure 3: Ad-Hoc connection configuration

- 01 Select Device: Select the "ICP DAS WF-2571" device.
- 02 Wi-Fi Connection Mode : Set to "Ad-Hoc" mode.
- 03 SSID : Set to "WF-2571".
- 04 WLCH : Set to "2".
- 05 Encryption : Set to "NONE" (without encryption).
- 06 WLK : It does not have the setting.
- 07 · MAC Address : All set to "FF".
- C. Upload parameters

After completing the configuration above, press the "Write para" button to upload the parameters, the progress bar will show the transmission status. As uploading is successful, the upload successful screen will appear as shown below.

|              | WF2571 🔀            |
|--------------|---------------------|
| ⊤ Status Bar | Upload Parameter OK |
|              | 確定                  |

Figure 4: Parameter transmission status and upload successful screens

Another one WF-2571 also uses the same configuration as described above.

D. Connect network cable

Connect Ethernet cable between WF-2571 and PC

E. Reboot devices

Please reboot both the two WF-2571s after the above settings. After some time, two devices will automatically establish a connection.

F. Network configuration settings of PCs

01 \ TCP/IP Setting :

- a. Select the Internet Protocol (TCP/IP) and press the "Properties" button.
- b. Click the "Use the following IP address" and entry the IP address as "192.168.255.10", Subnet mask as "255.255.255.0". Finally, press "OK" button.
- c. Another computer's network settings as follows.
  IP address as "192.168.255.11"
  Subnet mask as "255.255.255.0"

| Internet Protocol (TCP/IP) Properties 🛛 😨 🔯                                                                                                    |                      | Internet Protocol (TCP/IP) Prope                                                                                                    | rties 🛛 🛛 🔀          |
|----------------------------------------------------------------------------------------------------|----------------------|----------------------------------------------------------------------------------------------------|----------------------|
| General                                                                                                    |                      | General                                                                                                    |                      |
| You can get IP settings assigned automatically if your network supports<br>this capability. Dtherwise, you need to ask your network administrator for<br>the appropriate IP settings. |                      | You can get IP settings assigned automatically if your network supports<br>this capability. Otherwise, you need to ask your network administrator for<br>the appropriate IP settings. |                      |
| ○ Dbtain an IP address automatically                                                                                                    |                      | Obtain an IP address automatically                                                                                                    |                      |
| • Use the following IP address                                                                                                    | s                    | O Use the following IP address: —                                                                                                    |                      |
| IP address:                                                                                                    | 192 . 168 . 255 . 10 | IP address:                                                                                                    | 192 . 168 . 255 . 11 |
| Subnet mask:                                                                                                    | 255 . 255 . 255 . 0  | S <u>u</u> bnet mask:                                                                                                    | 255 . 255 . 255 . 0  |
| <u>D</u> efault gateway:                                                                                                    | 96 20 40             | Default gateway:                                                                                                    | · · ·                |
| O Dbtain DNS server address                                                                                                    | automatically        | O Obtain DNS server address auton                                                                                                    | natically            |
| • O Use the following DNS serve                                                                                                    | er addresses:        | OUse the following DNS server add                                                                                                    | dresses:             |
| Preferred DNS server:                                                                                                    |                      | Preferred DNS server:                                                                                                    |                      |
| Alternate DNS server:                                                                                                    | 20 32 52             | Alternate DNS server:                                                                                                    | · · ·                |
|                                                                                                    | Advanced             |                                                                                                    | Advanced             |
| OK Cancel                                                                                                    |                      |                                                                                                    | OK Cancel            |
| Figure 5. Properties setting of Internet Protocol (TCP/IP)                                                                                                    |                      |                                                                                                    |                      |

#### F. Internet connection test (Use ping command)

- **XP** Click on "Start" then "Run" and kind CMD into the "Open" written text box then media "OK" to start a Control Immediate screen.
- Windows 7/Windows 8 Click on "Start" and kind CMD into the "Search" written text box then right select the "CMD" program quick way at the top of the listings and choose to "Run As Administrator" (say yes to any verification message) to start a Control Immediate screen.

In the Control Immediate screen, kind called ping 192.168.0.10 or 192.168.0.11. If the internet access is working fine that it should show a similar reaction as following figures.

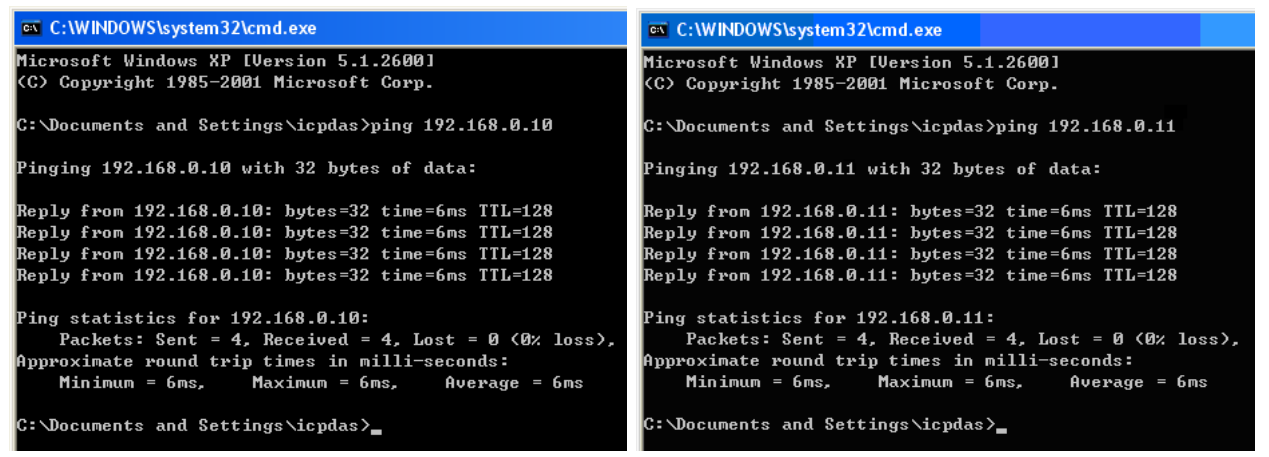

Figure 6: Communication test screen

## • AP application architecture

A. Basic equipment: WF-2571x1, wireless APx1, PCx3

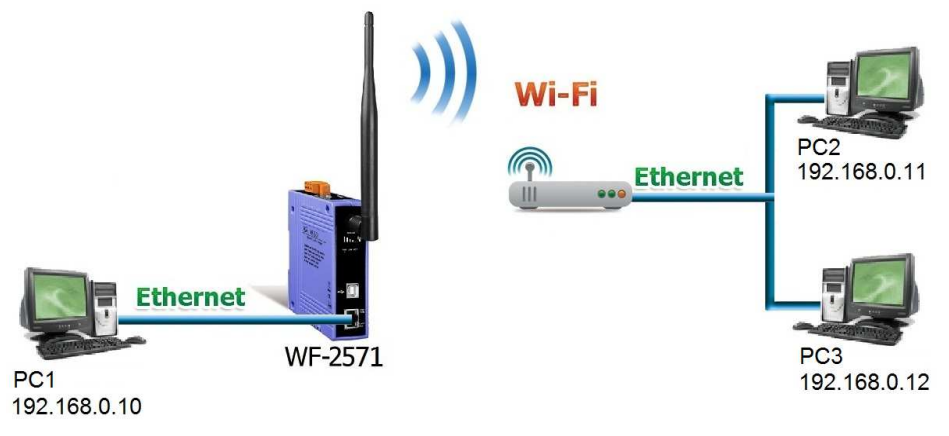

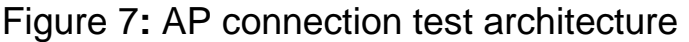

B. WF-2571 connection configuration is as below steps.

| 🖉 WF-2571 Utility v1.0    | X                            |
|---------------------------|------------------------------|
| <u>File</u> <u>A</u> bout |                              |
| Select Device             | Signal Strength<br>H 🌢 🌒 🌢 L |
| Wi-Fi Connection Mode     | SID                          |
| AP                        | ICPDAS                       |
| WLCH Encryption NONE      | WLK                          |
| MAC Address               |                              |
| FF · FF · FF · FF · FF    | Get MAC Address              |
|                           | Firmware Information         |
| Deadman Writana           | Version Date Created         |
| ricau para W me para      | 1.0 2013/01/28               |
|                           |                              |

Figure 8: AP connection configuration

- 01 Select Device: Select the "ICP DAS WF-2571" device.
- 02 Wi-Fi Connection Mode : Set to "AP" mode.
- 03 SSID : Set to "ICPDAS" (The same SSID of the wireless AP).
- 04 · WLCH : Set to "0" (for auto select channel).
- 05 Encryption : Set to "NONE" (without encryption).
- 06 WLK : It does not have the setting.
- 07 MAC Address : All set to "FF".
- C. Upload parameters

After completing the configuration above, press the "Write para" button to upload the parameters.

- D. Connect Ethernet cable between PC and WF-2571
- E. Reboot devices

Please reboot the WF-2571 after the above settings. After some time, WF-2571 and Wireless AP will automatically establish a connection.

#### F. Configuration network settings of PCs

#### 01 \ TCP/IP Setting :

a. Click the "Use the following IP address" and entry the **IP address** as "192.168.255.10" ~ "192.168.255.12", **Subnet mask** as "255.255.255.0". Finally, press "OK" button.

| Internet Protocol (TCP/IP) Properties                                                                                                    | Internet Protocol (TCP/IP) Properties                                                                                                    | Internet Protocol (TCP/IP) Properties                                                                                                    |
|----------------------------------------------------------------------------------------------------|----------------------------------------------------------------------------------------------------|----------------------------------------------------------------------------------------------------|
| General                                                                                                    | General                                                                                                    | General                                                                                                    |
| You can get IP settings assigned automatically if your network supports<br>this capability. Otherwise, you need to ask your network administrator for<br>the appropriate IP settings. | You can get IP settings assigned automatically if your network supports<br>this capability. Otherwise, you need to ask your network administrator for<br>the appropriate IP settings. | You can get IP settings assigned automatically if your network supports<br>this capability. Otherwise, you need to ask your network administrator for<br>the appropriate IP settings. |
| O Obtain an IP address automatically                                                                                                    | O Datain an IP address automatically                                                                                                    | O Dbtain an IP address automatically                                                                                                    |
| O Use the following IP address:                                                                                                    | O Use the following IP address:                                                                                                    | O Use the following IP address:                                                                                                    |
| P address: 0.0000000000000000000000000000000000                                                                                                    | P address: 0.0000000000000000000000000000000000                                                                                                    | P address: 192.168.255.12                                                                                                    |
| Subnet mask: 255 . 255 . 0                                                                                                    | Subnet mask: 255 . 255 . 0                                                                                                    | Sybnet mask: 255 . 255 . 255 . 0                                                                                                    |
| Default gateway:                                                                                                    | Default gateway:                                                                                                    | Default gateway:                                                                                                    |
| Obtain DNS server address automatically                                                                                                    | O <u>D</u> etain DNS server address automatically                                                                                                    | Obtain DNS server address automatically                                                                                                    |
| O Use the following DNS server addresses:                                                                                                    | O Use the following DNS server addresses:                                                                                                    | O Use the following DNS server addresses:                                                                                                    |
| Preferred DNS server:                                                                                                    | Preferred DNS server:                                                                                                    | Preferred DNS server:                                                                                                    |
| Alternate DNS server:                                                                                                    | Alternate DNS server:                                                                                                    | Alternate DNS server:                                                                                                    |
| Advanced                                                                                                    | Advanced                                                                                                    | Advanced                                                                                                    |
| OK Cancel                                                                                                    | OK Cancel                                                                                                    | OK Cancel                                                                                                    |

Figure 9: IP address setting interface of PC1, PC2, PC3

G. Internet connection test (Use ping command)

In the Control Immediate screen, kind called ping 192.168.0.10, 192.168.0.11 or 192.168.0.12. If the internet access is working fine that it should show a similar reaction as Figure 6.

## • Technical Support

If you have problems about using the WF-2571 module, please contact ICP DAS Product Support.

Email: service@icpdas.com